**Custom Truck One Source Knuckle Crane Engine Control** 

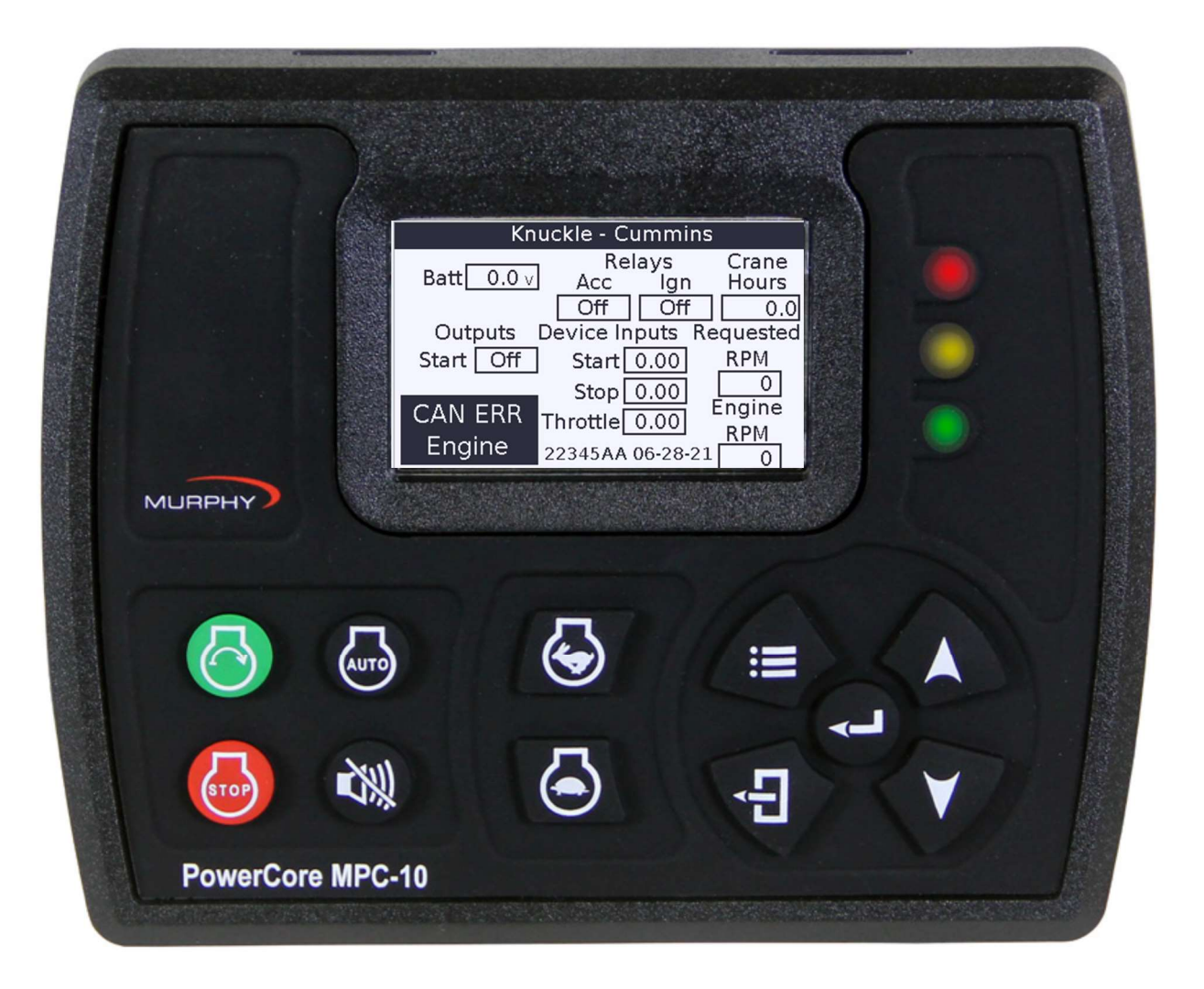

#### Wiring to Crane

Deutsch DT 12 Pin

| Pin | Color | Desc          |
|-----|-------|---------------|
| 1   | WH/RD | Master Power  |
| 2   | WH/GY |               |
| 3   | OR    |               |
| 4   | BN    | Start Signal  |
| 5   | RD/WH |               |
| 6   | BK/WH |               |
| 7   | WH/OR |               |
| 8   | WT/PK |               |
| 9   | РК    | Bump Throttle |
| 10  | WH/BN | Stop Signal   |
| 11  | WH/BK |               |
| 12  |       |               |

#### Menu Options

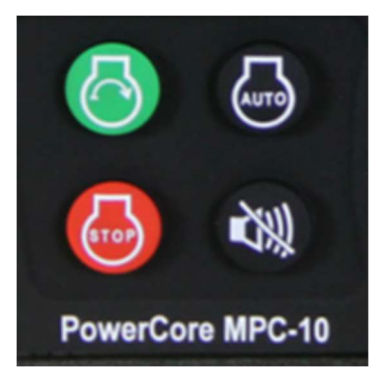

Press Start, Stop, Auto and Alarm Off buttons at the same time to bring up the menu.

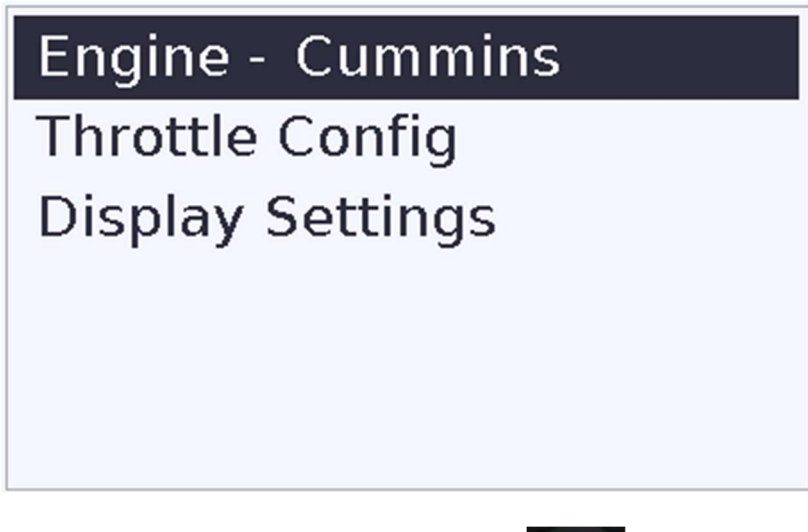

Highlight menu line and press enter

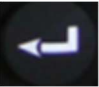

#### **Engine Select**

Highlight the engine mfg to select

# Cummins

Detroit Paccar MX Paccar MX DECU

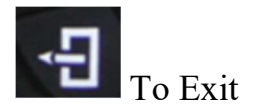

#### **Throttle Config**

Highlight Min to set idle speed Highlight Bump RPM to set high idle speed

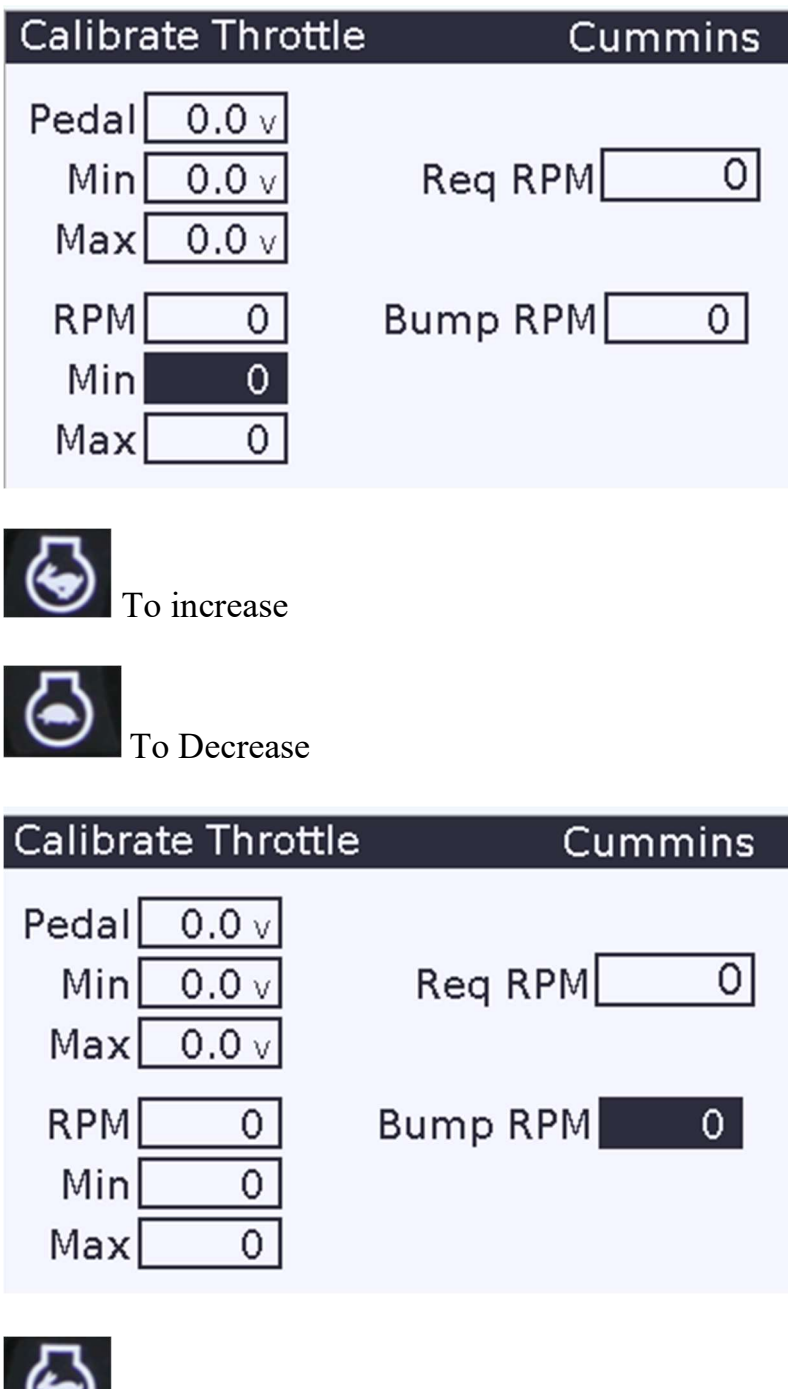

To increase

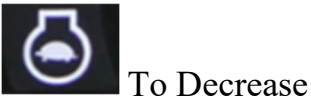

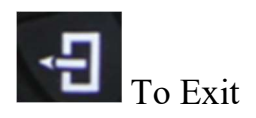

### **Display Settings**

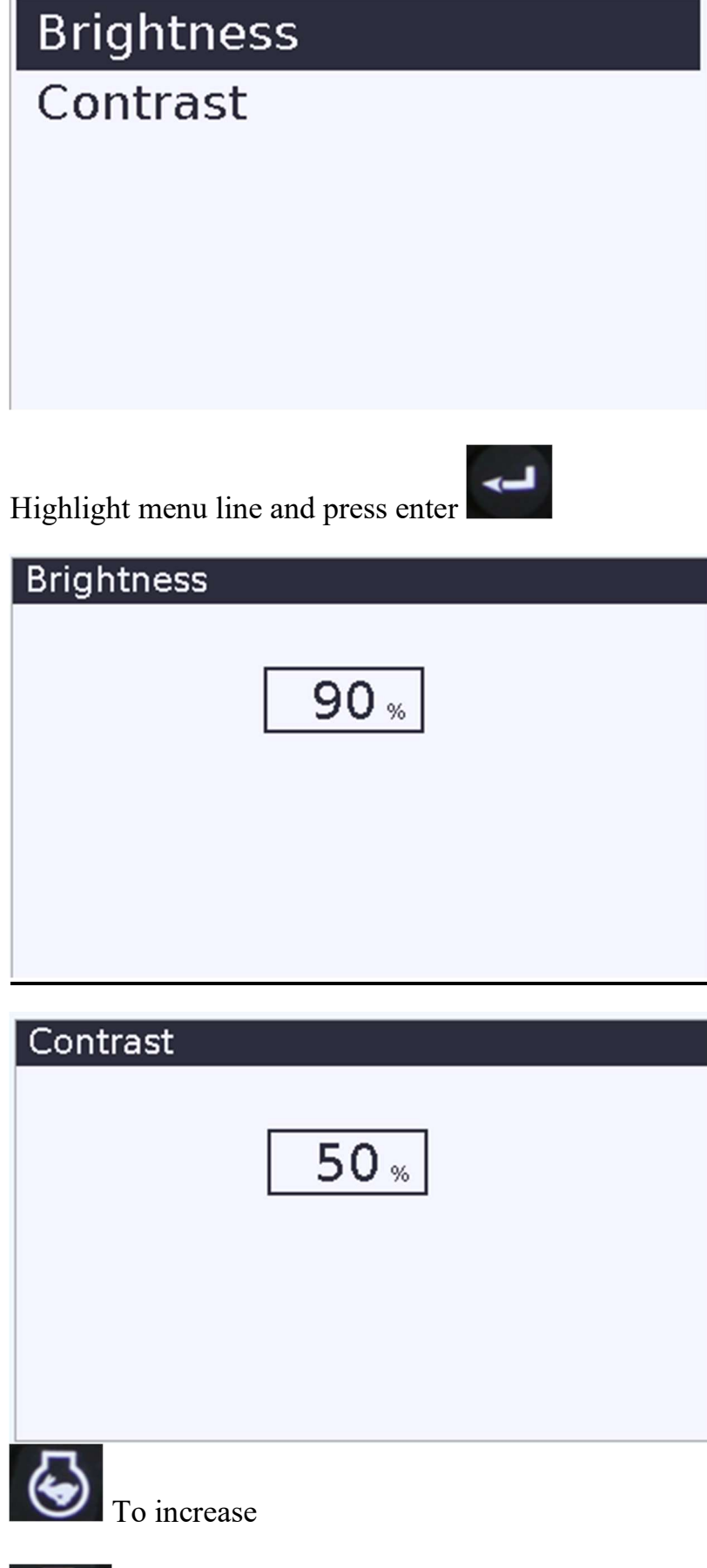

To Decrease

#### **Operation**

| Knuckle - Cummins |                        |                         |  |  |
|-------------------|------------------------|-------------------------|--|--|
| Batt 0.0 v        | Relays<br>Acc Ig       | Crane<br>gn Hours       |  |  |
| Outputs           | Off C<br>Device Inputs | off 0.0<br>Requested    |  |  |
| Start Off         | Start 0.00             | D RPM                   |  |  |
| CAN ERR<br>Engine | Throttle 0.00          | Engine<br>RPM<br>8-21 0 |  |  |

Batt – input voltage

Relays

Acc Off - Cab key position for Acc active

On - Acc off

Ign Off – Cab key position for Ign active

 $On - Ign \ off$ 

Crane Hours - Increment if engine RPM > 500 RPM

Outputs

Start On – Sending voltage to start pin in the cab

| Knuckle - Cummins |                   |                |  |  |
|-------------------|-------------------|----------------|--|--|
| Batt 0.0 v        | Relays<br>Acc Igr | Crane<br>Hours |  |  |
|                   | Off Off           | • 0.0          |  |  |
| Outputs           | Device Inputs     | Requested      |  |  |
| Start Off         | Start 0.00        | RPM            |  |  |
| Stop 0.00 0       |                   |                |  |  |
| CAN ERR           | Throttle 0.00     | Engine         |  |  |
| Engine            | 22345AA 06-28-    | 21 0           |  |  |

**Device** Inputs

Start – Approx 4.68v with start off. Goes to approx 4.95v with start signal on.

Stop-Approx 4.68v with stop off. Goes to approx 4.95v with stop signal on.

Stop-Approx 4.68v with throttle off. Goes to approx 4.95v with throttle signal on.

Requested RPM

Requested engine RPM being sent to the engine via TSC1 CAN message.

Engine RPM

Actual Engine RPM being read from engine CAN message.'

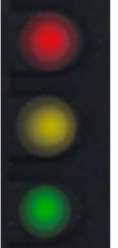

And Green LED is solid on.

# CAN ERR Engine

This is shown when no RPM message is being seen from the engine.

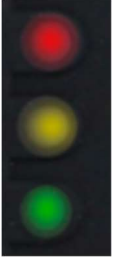

And Red LED is flashing on.

22345AA 06-28-21 Software number and revision date

## Loading software updates

File name is configurationFull.gciBin

Put the file on a USB stick formatted. Install stick in the 6-Pin to USB download cable. Enovation part# 7800668.

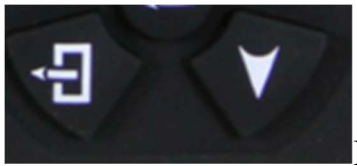

Press Exit and Down buttons while unit is powered on.

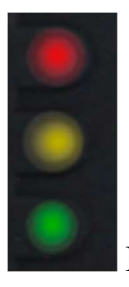

Release button when all 3 LEDs are lit.

LEDs flash while program is being loaded.

Green LED goes solid when program load is complete.

Remove USB stick and unit reboots to the new software.

Note – if all LEDs flashing continues for more than 30 second there is either an issue with the USB stick or it does not have a correct file on it.